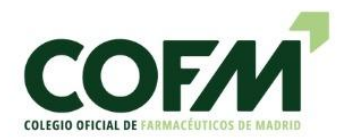

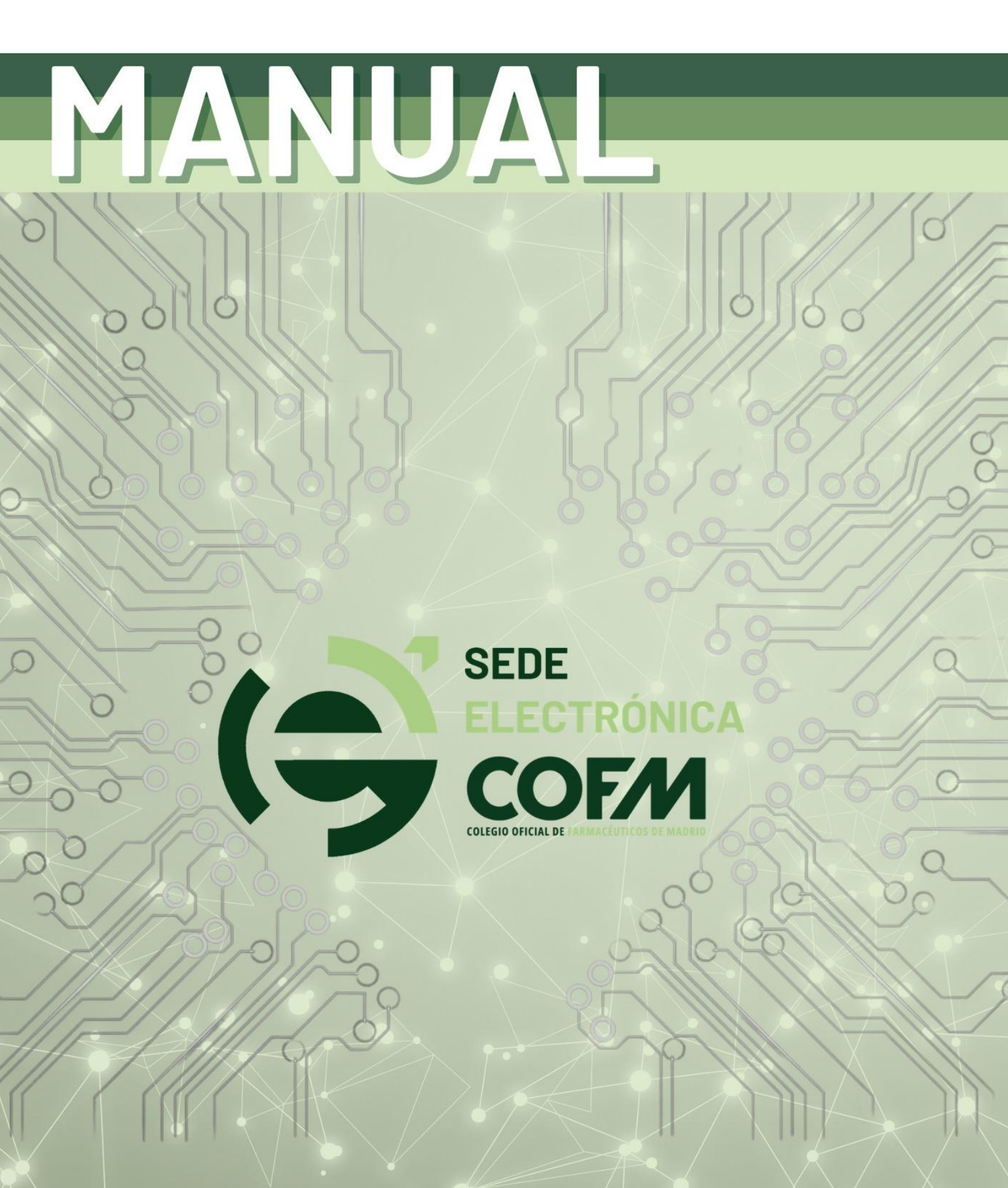

## 1.- ACCESO

El colegiado puede acceder a la nueva sede electrónica del COFM mediante usuario y contraseña o con certificado o DNI electrónico.

## 1.1 Acceso mediante usuario y contraseña

Como usuario para identificarse podrá introducir su NIF (con ceros delante si procede y letra en mayúscula) o su número de colegiado.

Al pulsar en la flecha se le solicitará su contraseña.

| COLEGIO OFICIAL DE FARMACÉUTICOS DE MADRID                                                                                                    |                                                                                         |
|----------------------------------------------------------------------------------------------------|-----------------------------------------------------------------------------------------|
| )<br>Puedes usar como <b>usuario</b> tu número de DNI o tu Nº de Co                                                                                                | legiada/o.                                                                              |
| Si no tienes contraseña o no la recuerdas, pulsa más abajo en "¿No recue<br>pones de firma electrónica no hace falta que escribas nada, julsa más abajo en "Acceso | o <b>rda la clave de acceso?".</b><br>o con certificado o gital" y elige tu certificado |
| Usuario/a - Nº de Colegiado/a - NIF                                                                                                    |                                                                                         |
| Acceso con certificado digital 🛈<br>¿No recuerda la clave de acceso?                                                                                               |                                                                                         |
| 99998<br>Contraseña<br>Acceder                                                                                                    |                                                                                         |
| Acceso con certificado digital 🛈<br>¿No recuerda la clave de acceso?                                                                                               |                                                                                         |
| COLEGIO OFICIAL<br>DE FARMACÉUTICOS<br>DE MADRID                                                                                                    | Santa Engracia, 31 - 28010 Madrid<br>T 91 406 84 00   cofm@e.cofm.es   cofm.es          |

Si el colegiado tiene oficina de farmacia, y accede mediante su NIF, le dará la opción de acceder como colegiado o tercero.

| Si no t<br>Si dispones de firma electr | Puedes usar como <b>usuario</b> tu número de DNI o tu Nº de Colegiada/o.<br>enes contraseña o no la recuerdas, pulsa más abajo en *¿No recuerda la clave de acceso?*.<br>ónica no hace falta que escribas nada, pulsa más abajo en *Acceso con certificado digital* y elige tu certificado. |
|----------------------------------------|----------------------------------------------------------------------------------------------------|
|                                        | 999999999X                                                                                                    |
|                                        | seleccione su tipo de usuario<br>COLEGIADO/A                                                                                                    |
|                                        | TERCERO                                                                                                    |

En el caso de que acceda como colegiado visualizará sus datos colegiales, podrá tramitar cuestiones relacionadas con su colegiación y verá también algunas funcionalidades relacionadas con su farmacia.

En el caso de acceder como tercero (farmacia) únicamente verá los datos relativos a su farmacia.

En el caso de acceder con el número de colegiado, el acceso será como colegiado.

| Contraseña            | ٢            |
|-----------------------|--------------|
| Acceder               |              |
|                       |              |
| Acceso con certificad | do digital 🛈 |

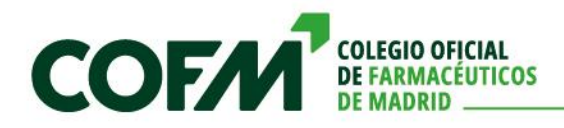

Si se trata de su primer acceso o ha olvidado su contraseña debe pinchar en el enlace ¿No recuerda la clave de acceso?

| Contracaña           | 0                                                                                                    |
|----------------------|----------------------------------------------------------------------------------------------------|
| Contrasena           | •                                                                                                    |
| Acceder              |                                                                                                    |
|                      | ido digital ①                                                                                                    |
| Acceso con certifica | STATISTICS IN CONTRACTOR OF THE OWNER OF THE OWNER OWNER OWNER |

Le aparecerá una ventana donde tendrá que Introducir su NIF y pinchar en el enlace Comprobar NIF.

|                                     | COLEGIO OFICIAL DE TARMACÉUTICOS DE MADRID |                 |
|-------------------------------------|--------------------------------------------|-----------------|
| ¿TIENE                              | S PROBLEMAS PARA INICIAR SI                | ESIÓN?          |
| 1<br>Introduce tu NIF paracomenzar: |                                            | 2               |
| 99999999R                           |                                            | ⊘ Comprobar NIF |

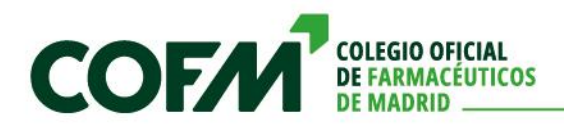

Si ese NIF consta en nuestra base de datos, el sistema mostrará una pantalla como esta donde aparece la información de la dirección de correo electrónico que consta en la ficha colegial donde el sistema enviará una contraseña temporal, que deberá cambiar por una nueva al acceder.

|                                            | COS DE MADRID                |
|--------------------------------------------|------------------------------|
| ¿TIENES PROBLEMAS PAR                      | RA INICIAR SESIÓN?           |
| NIF introducido: 99999998                  | Probar con otro NIF          |
| Perfil elegido: COLEGIO                    | /                            |
| Elige como quieres recibir la nueva clave: |                              |
| 🖂 🛛 Recibir un email en la dirección d     | e correo j****@********s.com |

## 1.2 Acceso con certificado digital

Todos los colegiados que dispongan de certificado digital podrán acceder mediante su certificado sin tener que utilizar ningún usuario y contraseña.

Para poder acceder con el certificado de colegiado de SIA debe tener instalado en el ordenador el SafeCert. En este <u>enlace</u> puede acceder al manual donde se explica cómo descargar e instalar este *software*.

Los colegiados titulares de oficina de farmacia, si acceden con su NIF, tendrán que seleccionar el perfil para acceder como colegiado o tercero (información de la oficina de farmacia).

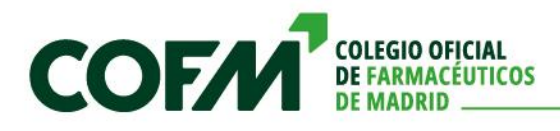

## 2.- PORTADA

Cuando el colegiado accede a su sede, le aparecen distintas funcionalidades relacionadas con los servicios del Colegio.

## 2.1 Acceso como colegiado

|                                                                |                                                                                                    | DE<br>ECTRÓNICA                       |                                                                        |
|----------------------------------------------------------------|----------------------------------------------------------------------------------------------------|---------------------------------------|------------------------------------------------------------------------|
|                                                                | Área Colegial de la                                                                                   | a Sede Electrónica                    |                                                                        |
|                                                                | Desde este panel puedes acceder a los                                                                 | s trámites y recursos más frecuentes. |                                                                        |
| ٢                                                              |                                                                                                    | £                                     | ( <u>2</u> )                                                           |
| Mi ficha colegial<br>Contacta con nosotros                     | Modificación de Colegiación<br>Ampliación de Colegiación<br>Reducción de Colegiación<br>Baja Colegial | Recibos<br>Albaranes<br>Facturas      | Certificados                                                           |
|                                                                |                                                                                                    | î li                                  | P                                                                      |
| Recetas devueltas<br>Reclamaciones de recetas<br>Liquidaciones | Documentación                                                                                         | Formación<br>Evontos                  | Buzón de sugerencias<br>Quejas y reclamaciones<br>Registro electrónico |

## 2.2 Acceso como tercero (farmacia)

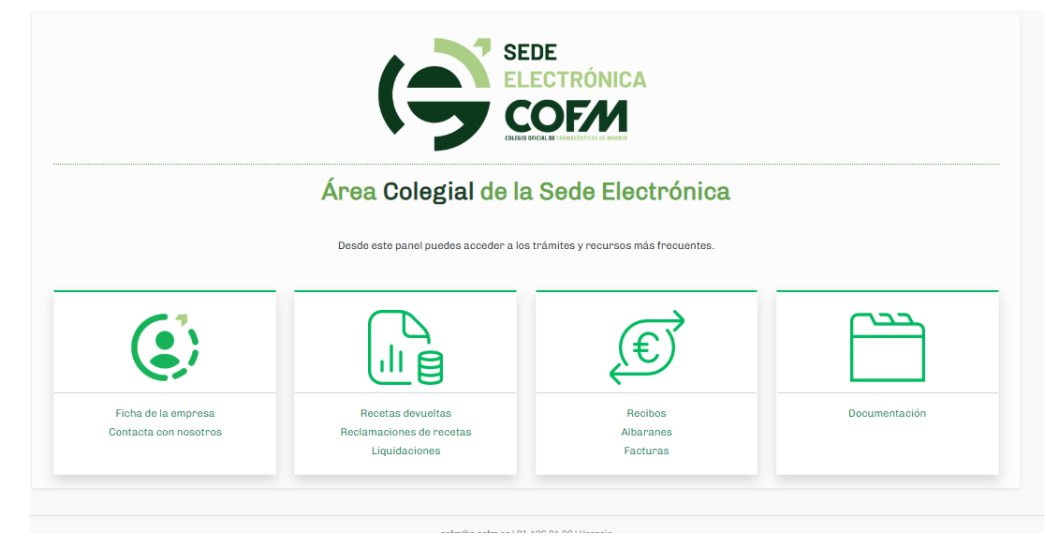

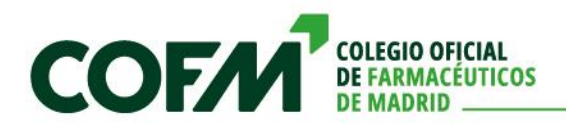

# **3.- APARTADOS**

## 3.1. Mi ficha colegial

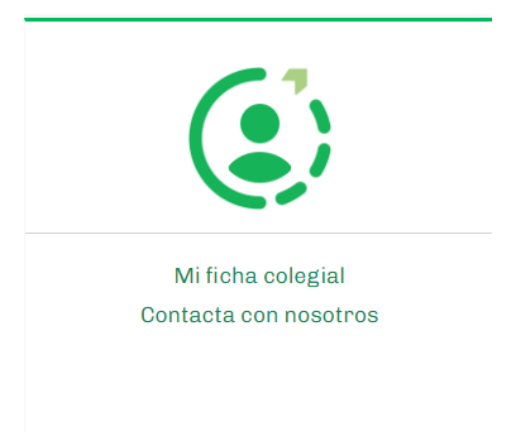

A través de este apartado el colegiado puede consultar los datos que constan en su ficha. Los campos que aparecen en gris no son editables por el colegiado, los que aparecen en blanco pueden ser modificados de manera desatendida.

| 은 COLEGIADO: 99998-PRUEBAS COFM                                                                                                    |                           |               |                    |                 |                           |                         |      |
|----------------------------------------------------------------------------------------------------|---------------------------|---------------|--------------------|-----------------|---------------------------|-------------------------|------|
| El Carné colegial (El Carné colegial electrónice C)     Certificado Colegiació     Personal     Títulos Profesional Directorio Público | in<br>Datos Colegio Regis | ros Económico | Cursos y eventos F | cheros Adjuntos |                           | Guandar Guandar y salir | Sair |
| & Mis datos personales                                                                                                    | Anellido 1:               |               |                    |                 | Mis datos de contacto     |                         |      |
| PRUEBAS                                                                                                    | COFM                      |               |                    |                 |                           |                         |      |
| Apellido 2:                                                                                                    | NIF:                      | Género:       |                    |                 | C. Postal: Localidad:     |                         |      |
|                                                                                                    | 123458788                 | Hombre        | *                  | Cambiar         | Buscar por CP o município |                         |      |
| NISS:                                                                                                    |                           |               |                    |                 | Provincia:                | Municipio:              |      |
| Mostrar mi foto en directorio y e                                                                                                    | in curriculum             |               |                    | 2 miles         |                           | buscar municipio        |      |
| Fecha de nacimiento:                                                                                                    |                           |               |                    |                 | Comarea:                  | País:                   |      |
| dd/mm/aaaa                                                                                                    |                           |               |                    | Cambiar         |                           | ESPAÑA                  | ~    |
| País de nacimiento:                                                                                                    | Nacionalizado en:         |               |                    | Ø Otras firmas  | Teléfono:                 | Móvit                   |      |
| ESPAÑA                                                                                                    | ESPAÑA                    |               | •                  |                 |                           |                         |      |
|                                                                                                    |                           |               |                    | • 225 •         | Correo electrónico:       |                         |      |
|                                                                                                    |                           |               |                    |                 | silvia.lamban@cofm.es     |                         |      |
|                                                                                                    |                           |               |                    |                 |                           |                         |      |
|                                                                                                    |                           |               |                    | QR Curriculum @ |                           |                         |      |
|                                                                                                    |                           |               |                    |                 |                           |                         |      |
| a Características                                                                                                    |                           |               |                    |                 |                           |                         |      |

En la ficha colegial aparece la información del colegiado organizada en pestañas. Cada pestaña contiene información de un determinado tipo.

| Personal           | Datos personales y de contacto                                               |
|--------------------|------------------------------------------------------------------------------|
| Títulos            | Titulaciones del colegiado que constan en el Colegio.                        |
| Profesional        | Datos de contacto profesional y empresas con las que tiene relación laboral. |
| Directorio público | Datos que aparecen en su ficha pública de registro de colegiados.            |

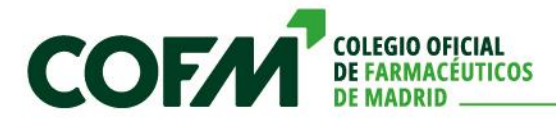

| Datos colegio     | Grupos a los que está inscrito, preferencia de correo                                                                                   |
|-------------------|----------------------------------------------------------------------------------------------------|
| Registro          | Todos los registros de entrada/salida con el Colegio,<br>comunicaciones del Colegio, documentación presentada en la<br>sede electrónica |
| Económico         | Cuentas bancarias                                                                                                    |
| Cursos y eventos  | Todos los cursos y eventos a los que ha asistido o está inscrito                                                                        |
| Ficheros adjuntos | Toda la documentación que el Colegio ha puesto a disposición<br>del Colegiado                                                           |

En el caso de acceder como tercero (farmacia) la información de la ficha será la relativa a la farmacia.

## 3.2. Colegiación

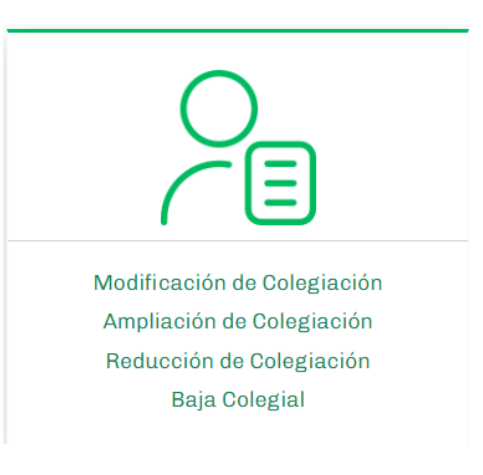

En este apartado el colegiado podrá realizar solicitudes de cambio en su colegiación: modificación, ampliación, reducción o baja colegial.

#### 3.2.1. Modificación de colegiación

En este apartado el colegiado podrá solicitar un cambio de modalidad de colegiación. Para ello se le mostrarán las modalidades en las que está colegiado actualmente y tendrá que seleccionar en cuál quiere darse de baja.

|                                              | 1. Tramitación de reducción      | 2. Tramitación de ampliació   | n                                      |
|----------------------------------------------|----------------------------------|-------------------------------|----------------------------------------|
| Seleccione el perfil en el que desea darse d | le baja:                         |                               |                                        |
| OFICINA DE FARM<br>T002539 - 9999 -I         | ACIA - TITULAR<br>armacia prueba | Fecha alta: <b>28/09/2015</b> | Seleccionar                            |
|                                              |                                  |                               |                                        |
|                                              |                                  |                               |                                        |
|                                              |                                  |                               |                                        |
|                                              | OFICIAL                          |                               | Santa Engracia. 31 - 28010 Ma          |
| DE FARM                                      | ACÉUTICOS                        |                               | T 91 406 84 00   cofm@e.cofm.es   cofr |

Una vez seleccionada, dependiendo de la modalidad a dar de baja, le solicitará la documentación correspondiente que deberá adjuntar a la solicitud.

|                                                                                 | 1. Tramitación de reducción    | 2. Tramitación de ampliación |                               |
|---------------------------------------------------------------------------------|--------------------------------|------------------------------|-------------------------------|
|                                                                                 |                                |                              | Guardar BORRADOR de solicitud |
| Información de la solicitud                                                     |                                |                              |                               |
| Perfil seleccionado: OFICINA DE FARMACIA - 1<br>T002539 - 9999 -FARMACIA PRUEBA | ITULAR                         |                              |                               |
|                                                                                 |                                |                              |                               |
| Términos y condiciones                                                          |                                |                              |                               |
| He leído y acepto las condiciones. Consulte                                     | las condiciones pulsando aquí. |                              |                               |
|                                                                                 |                                |                              |                               |
| Documentación                                                                   |                                |                              |                               |
| (*) Documento que acredite su cese en la activ                                  | idad                           |                              | sin documento 🐼 Subir fichero |
|                                                                                 |                                |                              |                               |
|                                                                                 |                                |                              | Siguiente paso                |
|                                                                                 |                                |                              |                               |
|                                                                                 | cofm@e.cofm.es   93            | 1 406 84 00   Horario        |                               |

Una vez cumplimentado, en el siguiente paso se le solicita la modalidad de colegiación en la que quiere darse de alta sustituyendo la anterior.

| 1. Tramitación de reducción                                 | 2. Tramitación de ampliación |
|-------------------------------------------------------------|------------------------------|
| ■ NUEVA SOLICITUD DE ALTA EN PERF                           | IL PROFESIONAL               |
|                                                             |                              |
| Seleccione el tipo de solicitud                             |                              |
| seleccione el tipo de solicitud                             |                              |
| seleccione el tipo de solicitud                             |                              |
| ADMINISTRACIÓN PÚBLICA - FARMACÉUTICO EN LA ADMINISTRACIÓN  |                              |
| COLEGIADO NO EJERCIENTE                                     |                              |
| DISTRIBUCIÓN - DIRECTOR TÉCNICO                             |                              |
| DISTRIBUCIÓN - DIRECTOR TÉCNICO SUPLENTE                    |                              |
| DISTRIBUCIÓN - OTRAS ACTIVIDADES FARMACEUTICAS              |                              |
| DOCENCIA - FARMACEUTICO DOCENTE                             |                              |
| DOCENCIA - FARMACEUTICO INVESTIGADOR                        |                              |
| ESPECIALISTA - FARMACIA HOSPITALARIA                        |                              |
|                                                             |                              |
|                                                             |                              |
|                                                             |                              |
|                                                             |                              |
|                                                             |                              |
|                                                             |                              |
| OFICINA DE FABMACIA - TITULAR                               |                              |
| OTROS ÁMBITOS - FARMACÉUTICO EN ORGANIZACIÓN COLEGIAL       |                              |
| OTROS ÁMBITOS - FARMACÉUTICO EN ORGANIZACIONES HUMANITARIAS |                              |
|                                                             | ES O AGDUDACIONES GANADEDAS  |

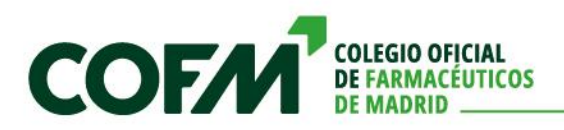

Según la modalidad elegida, se le mostrará la información necesaria para cumplimentar su solicitud.

| férminos y condiciones             |                                         |       |        |                               |
|------------------------------------|-----------------------------------------|-------|--------|-------------------------------|
| He leído y acepto las condiciones. | Consulte las condiciones pulsando aquí. |       |        |                               |
|                                    |                                         |       |        |                               |
| ugar de trabajo                    |                                         |       |        |                               |
| sca tu lugar de trabajo:           |                                         |       |        |                               |
|                                    |                                         |       |        |                               |
| I NU EXISTE, RE                    | ELLENE LUS DATUS                        |       |        | Limpiar datos                 |
| mbre: *                            |                                         | NIF:* |        |                               |
| ección:                            |                                         | CP:   |        |                               |
|                                    |                                         |       |        |                               |
| alidad:                            | Provincia:                              |       | País:  |                               |
| ail:                               | Teléfono:                               |       | ESPANA | ~                             |
|                                    |                                         |       |        |                               |
|                                    |                                         |       |        |                               |
|                                    |                                         |       |        |                               |
| locumentación                      |                                         |       |        |                               |
|                                    |                                         |       |        | sin documento 🚱 Subir fichero |
| onfirmación alta en sanidad        |                                         |       |        |                               |
| nfirmación alta en sanidad         |                                         |       |        |                               |
| nfirmación alta en sanidad         |                                         |       |        |                               |
| onfirmación alta en sanidad        |                                         |       |        |                               |

Una vez cumplimentada la información y adjuntados los documentos requeridos en cada caso, el colegiado generará el documento resumen de su solicitud que debe descargar y firmar ya sea de forma manuscrita o digital a través de Autofirma. Una vez firmado el documento con la solicitud deberá subir el fichero y finalizar el proceso pinchando en "Finalizar solicitud".

El colegiado recibirá un correo electrónico indicándole que la solicitud ha sido realizada y está pendiente de tramitación.

#### 3.2.2. Ampliación de colegiación

En este caso el sistema solo solicitará la modalidad a la que quiere ampliar su colegiación (solicitud de alta en perfil profesional).

#### 3.2.3. Reducción de colegiación

En este caso solo se solicitará la modalidad que quiere reducir (dar de baja) de su colegiación (en el caso de que esté inscrito en varias).

#### 3.2.4. Baja colegial

Si un colegiado desea causar baja en el colegio, puede solicitarla a través de la sede electrónica adjuntando la documentación que demuestre su cese en cualquier actividad laboral relacionada con el sector farmacéutico.

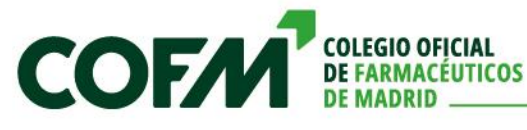

## 3.3. Económico

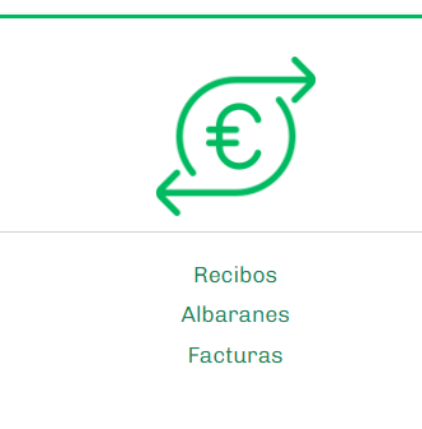

En este apartado el colegiado puede consultar todos los recibos, albaranes y facturas que el Colegio ha generado en los que el titular sea el propio colegiado.

| € Recibos |                          |                                                                                           |                | -                                    | Q<br>Buscar | ⊘<br>Limpiar | Exportar<br>1 registres encontrados |
|-----------|--------------------------|-------------------------------------------------------------------------------------------|----------------|--------------------------------------|-------------|--------------|-------------------------------------|
|           | DF25000184<br>21/04/2025 | DEVOLUCIÓN POR RECEITA MUFACE<br>DEFERENCIAS FACTURACION (DEFERENCIAS FACTURACION MUFACE) | Importe: 3.82€ | ODERADO ( 21/04/2025 RECIBO BANCARIO |             |              | æ                                   |
| 55 1 22   |                          |                                                                                           |                |                                      |             |              |                                     |

El sistema cuenta con un histórico donde el colegiado puede consultar toda esta información. Para facilitar la localización de los documentos existe un buscador integrado dentro de este apartado.,

Para facilitar el control de los recibos, albaranes y facturas el sistema permite exportar la información a un fichero Excel para su revisión.

En el caso de titulares de oficina de farmacia y acceso como tercero, los documentos que se muestran son en los que consta como titular la farmacia.

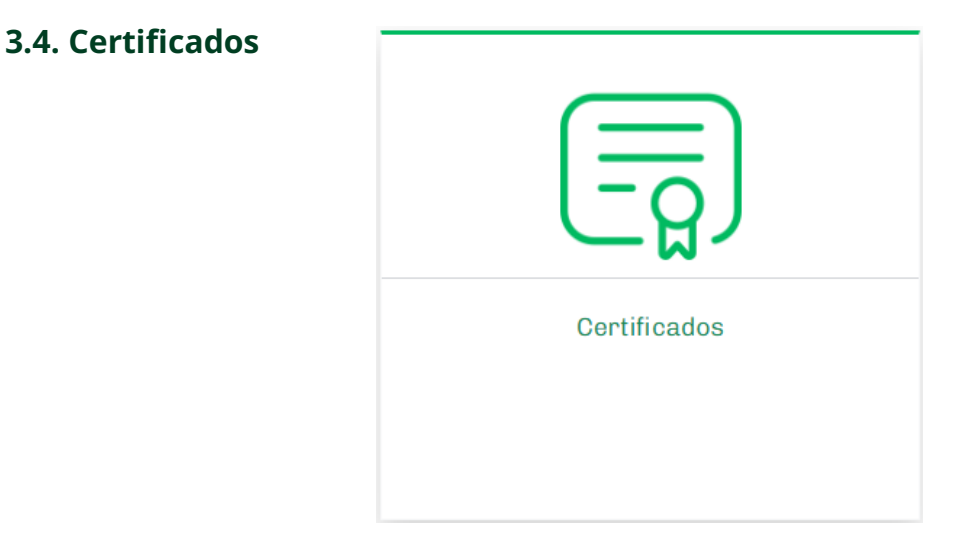

Parte de los certificados que el Colegio puede emitir a nombre del colegiado, se pueden solicitar a través de la Sede en este apartado.

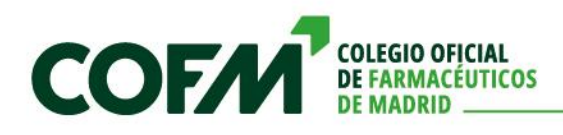

Actualmente los certificados que el sistema permite solicitar son los siguientes:

| SOLICITUD DE CERTIFICACIÓN                                       | × |
|------------------------------------------------------------------|---|
| Seleccione el tipo de certificado:                               |   |
| seleccione un tipo de certificado                                | ~ |
| seleccione un tipo de certificado                                |   |
| Certificado de colegiación                                       |   |
| Certificado de cuotas de colegiación (cuota de entrada incluida) |   |
| Certificado de ejercicio profesional                             |   |
| Certificado de estar al corriente del pago                       |   |
| Certificado de habilitación profesional                          |   |

Los certificados que no requieran ninguna aprobación por parte del Colegio se generarán de manera automática y el colegiado podrá descargarlo. Si el certificado requiere aprobación, quedará en estado de solicitado hasta que el departamento correspondiente lo genere/apruebe. Cuando esto ocurra el certificado aparecerá de manera automática en la sede y el colegiado podrá descargarlo en formato .pdf.

| ₽ Se | olicitudes de c                           | certificados                                                                   |                                                |   |   |                                           | _                                                               | ⊙<br>Nuevo        | Q<br>Buscar                             | ©<br>Limpiar         |
|------|-------------------------------------------|--------------------------------------------------------------------------------|------------------------------------------------|---|---|-------------------------------------------|-----------------------------------------------------------------|-------------------|-----------------------------------------|----------------------|
|      |                                           |                                                                                |                                                |   |   |                                           |                                                                 |                   | 13 r                                    | egistros encontrados |
|      | Nº Solicitud: 250044<br>Fecha: 08/04/2025 | Certificado de estar al corriente del pago SOLICITADO                          | Importe total: 0€<br>Fecha emisión: 08/04/2025 | ۲ |   | N* Solicitud: 250043<br>Fecha: 08/04/2025 | Certificado de cuotas de or<br>de entrada incluida)<br>SOLIOTAD | olegiación (cuota | Importe total: 0€<br>Fecha emisión: 08/ | °04/2025 ④           |
| 8    | Nº Solicitud: 250030<br>Fecha: 02/04/2025 | Certificado de colegíación SOLICITADO                                          | Importe total: 5€<br>Fecha emisión: 02/04/2025 | ٩ | - | N° Solicitud: 250029<br>Fecha: 02/04/2025 | Certificado de colegiación                                      | o (               | Importe total: 5€<br>Fecha emisión:     | æ                    |
| 8    | Nº Solicitud: 250028<br>Fecha: 02/04/2025 | Certificado de colegiación SOLICITADO                                          | Importe total: 5€<br>Fecha emisión:            | ۲ |   | N* Solicitud: 250027<br>Fecha: 02/04/2025 | Certificado de colegiación                                      | 0                 | Importe total: 5€<br>Fecha emisión:     | æ                    |
|      | Nº Solicitud: 250026<br>Fecha: 02/04/2025 | Certificado de colegiación SOLICITADO                                          | Importe total: 5€<br>Fecha emisión:            | æ |   | N* Solicitud: 250025<br>Fecha: 02/04/2025 | Certificado de colegiación SOLICITAD                            | 0 (               | Importe total: 0€<br>Fecha emisión:     | æ                    |
|      | Nº Solicitud: 250024<br>Fecha: 02/04/2025 | Certificado de celegiación SOLICITADO                                          | Importe total: 0€<br>Fecha emisión:            | ۵ |   | N° Solicitud: 250023<br>Fecha: 01/04/2025 | Certificado de colegiación SOLICITAD                            | 0 (               | Importe total: 0€<br>Fecha emisión:     | æ                    |
|      | Nº Solicitud: 250022<br>Fecha: 01/04/2025 | Certificado de cuotas de colegiación (cuota<br>de entrada incluida) SOLICITADO | Importe total: 0€<br>Fecha emisión: 01/04/2025 | ۵ |   | N* Solicitud: 250021<br>Fecha: 01/04/2025 | Certificado de colegiación<br>TRAMITAD                          | D (               | Importe total: 0€<br>Fecha emisión: 01/ | 04/2025              |
|      | N° Solicitud: 240004<br>Fecha: 12/12/2024 | Certificado de colegiación<br>TRAMITADO                                        | Importe total: 0€<br>Fecha emisión: 12/12/2024 | ۲ |   |                                           |                                                                 |                   |                                         |                      |

## 3.5. Recetas devueltas/reclamaciones/liquidaciones

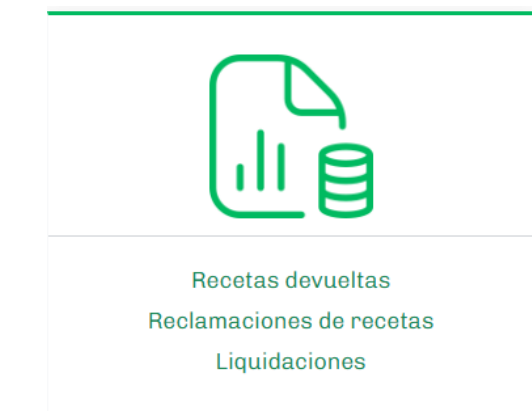

En este apartado el colegiado podrá ver todo lo relacionado con estos tres epígrafes.

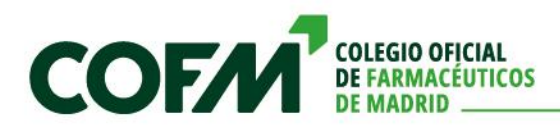

El apartado de *Recetas devueltas* muestra todas las devoluciones de recetas por entidad.

| 🛱 Expedientes recetas devueltas             |         | 3 registros en | Q<br>Buscar<br>contrados Rep | ©<br>Limpiar |
|---------------------------------------------|---------|----------------|------------------------------|--------------|
| Nº Registro Descripción                     | Entidad | Nº Receta:     |                              |              |
| RD250118 MUGEJU diciembre 2024              | MUGEJU  | 2              |                              |              |
| RD250110 CSCM Diferencia TSI noviembre 24   | CSCM    | 1              |                              |              |
| RD250106 CSCM receta electrónica octubre 24 | CSCM    | 3              |                              |              |
|                                             |         |                |                              |              |

Entrando en cada uno de los expedientes el colegiado podrá ver el detalle de las recetas devueltas.

|                   |        |               |               |          |    |                                                                                 |       | Descangan canta | Exportar a excel Salir  |
|-------------------|--------|---------------|---------------|----------|----|---------------------------------------------------------------------------------|-------|-----------------|-------------------------|
| Resumen           | de rec | cetas         |               |          |    |                                                                                 |       |                 | 2 registros encontrados |
| MES               | HCP    | ID Receta     | Cód. Nacional | Cod. PYC | CA | Motivo                                                                          | Fecha | Importe         |                         |
| diciembre<br>2024 |        | Z13 410068574 | 818997        | 74       | С  | A10 - Recetas sin visado o que no lo llevan en las condiciones<br>establecidas. |       | 1.75            | <u>•</u>                |
| diciembre<br>2024 |        | Z15 411068575 | 818997        | 74       | С  | A10 - Recetas sin visado o que no lo llevan en las condiciones<br>establecidas. |       | 1.75            | <u>+</u>                |
|                   |        |               |               |          |    |                                                                                 |       |                 |                         |

Al pulsar en el botón de la flecha hacia abajo podrá visualizar la imagen de la receta, para su comprobación.

|              | Servicionarios civiles del estado Internationarios civiles del estado Internationarios civiles del estado                                                                                                    |                                                  | SISTEMA NACIONAL DE SALUD                                                                                                    |
|--------------|----------------------------------------------------------------------------------------------------|--------------------------------------------------|----------------------------------------------------------------------------------------------------|
|              | PRESCRIPCIÓN (Consignar el principio activo o producto, forma farmacéutica, via de administración, dosis por<br>urgady unidades por envase)                                                                                                    | Duración del tratamiento                         | v.° afil.                                                                                                    |
|              | felfases funidades film ful off                                                                                                    | Posología<br>unidades pauta                      | Paciente (Nombre y apellidos y año de nacimiento)                                                                                                    |
| OWSI         | Elde Krool of B                                                                                                    | N° orden dispensación                            |                                                                                                    |
| JTUAL        | lorh                                                                                                    | Fecha prevista dispensación (                    | 7 1                                                                                                    |
| A - MI       |                                                                                                    | Información al farmacéutico y visado, en su caso | Prescriptor (datos de identificaçãos y limita)                                                                                                    |
| <b>JEDIC</b> |                                                                                                    |                                                  |                                                                                                    |
| ETA          | ASSS-TLD. ALLADO                                                                                                    |                                                  | Eacha da la prosoriación de l                                                                                                    |
| REC          | Revelue 10, 5, 5 60 comp.                                                                                                    | Motivo de la sustitución                         | Farmacia (NIF/CIE, identificación, fecha de dispensación y fima)                                                                                                    |
|              | CUP 8 470008 1833-                                                                                                    | Urgencia<br>Desabastecímiento                    | 1                                                                                                    |
|              |                                                                                                    | Firma del farmacéutico                           | /                                                                                                    |
|              | La validez de esta receta expira a los 10 días naturales de la                                                                                                    |                                                  | PROTECCIÓN DE DATOS: Los das 2 2 B. Crate legas frances de la pestión de la plestación                                                                                                    |
|              | techa prevista para dispensación o en su defecto de la fecha de<br>prescripción. La medicación prescrita no superará los tres meses<br>de tratamiento. La readicación prescrita no superará los tres meses<br>de tratamiento. La readicación en la farmación<br>en la farmación. | 1A79675102*                                      | termotoria loc- <i>NUFACE-en-el Circle's</i> 'est '55,' conternit' il Rigistio de l'Achivides de<br>Traumiento de la Mutualidad. Preste éjerner sus deventos en mataria de protocoido de datos ante<br>ele árcentor de logoratmento de Prestaciones Sarvitarios de NUFACE: (deuanĝimutace es), Más<br>información en la portada del talonario y en "Princaidad y protección de datos " www.mutace.es, |

También se podrá descargar la carta de detalle, que hasta la fecha se enviaba a la farmacia de manera habitual. Con este nuevo sistema no será necesario el envío de esta carta. El sistema permite exportar a un fichero Excel la información con el detalle de la devolución de las recetas.

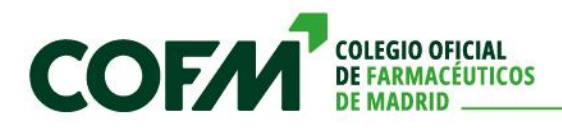

El apartado de *Reclamación de recetas* facilitará al colegiado la presentación de reclamaciones de las recetas que cree que están mal facturadas. Permitirá presentar una reclamación indicando los datos de la/s receta/s.

| Año:                    |
|-------------------------|
| 2025                    |
| Tipo receta:            |
| tipo de receta 🗸        |
| Tipo reclamación:       |
| tipo de reclamación 🗸 🗸 |
| Importe:                |
|                         |
|                         |
|                         |
|                         |
|                         |
| ,                       |
|                         |
|                         |
|                         |

Al rellenar los datos de la reclamación, está llegará de manera automática al departamento tramitador. El colegiado podrá consultar en cualquier momento el estado de dicha reclamación.

| D Reclamación 20250050 TRAMITADA                                    |                                                                                                |                                   |                                                     |
|---------------------------------------------------------------------|------------------------------------------------------------------------------------------------|-----------------------------------|-----------------------------------------------------|
| S Historial 🗁 Ficheros adjuntos<br>Reclamación Resolución           |                                                                                                |                                   | Sale                                                |
| 🗉 Datos de la farmacia                                              |                                                                                                |                                   |                                                     |
| Farmacia:                                                           | Titular:                                                                                       |                                   | Teléfono:                                           |
| 🗉 Datos de la reclamación                                           |                                                                                                |                                   |                                                     |
| Fecha de reclamación:                                               | Fecha de recepción:                                                                            |                                   |                                                     |
| 08/04/2025 - 10:57:19                                               | 22/04/2025 - 18:22:33                                                                          |                                   |                                                     |
| Mes:                                                                | Año:                                                                                           | Tipo de receta:                   | Entidad:                                            |
| OCTUBRE V                                                           | 2024                                                                                           | ELECTRONICA                       | Consejería de Salud de la Comunidad de Madrid 🗸 🗸 🗸 |
| Grupo de facturación:                                               | Tipo de reclamación:                                                                           | Nº recetas:                       | Importe:                                            |
| Medicamentos ~                                                      | Diferencia de PVP 🗸                                                                            | 2                                 | 10.54                                               |
| Relación de códigos:                                                |                                                                                                |                                   |                                                     |
| 500033                                                              |                                                                                                |                                   |                                                     |
|                                                                     |                                                                                                |                                   |                                                     |
| C Observaciones                                                     | Añadir observación                                                                             | D Ficheros                        |                                                     |
| Fecha Usuario Tipo Observación                                      |                                                                                                | Añadir ficheros C2 Añadir carpeta | B                                                   |
| Z 07/01/2025 Diferencias de facturación SE RECLAMAN<br>PORQUE SE HJ | N DOS CUPONES DE SDTX FACTURADOS EN OCTUBRE EN RE,<br>AN ABONADO A UN PRECIO INFERIOR AL REAL. | No se han encontrado ficheros     | U registros encontrados                             |

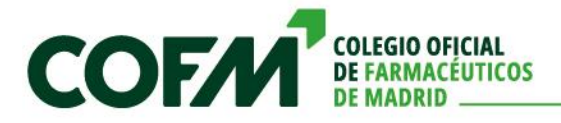

Santa Engracia, 31 - 28010 Madrid T 91 406 84 00 | cofm@e.cofm.es | cofm.es El usuario responsable de gestionar la reclamación comprobará los datos, y tras su comprobación indicará la resolución.

| 🗊 Reclamaciór               | 202500          | 50 <sup>TRAMIT</sup> | NDA                      |                 |                     |                              |                                          |           |                          |                                                                                 |
|-----------------------------|-----------------|----------------------|--------------------------|-----------------|---------------------|------------------------------|------------------------------------------|-----------|--------------------------|---------------------------------------------------------------------------------|
| 🕃 Historial 😁 Ficheros adju | ntos            |                      |                          |                 |                     |                              |                                          |           |                          | Salir                                                                           |
| Reclamación Res             | olución         |                      |                          |                 |                     |                              |                                          |           |                          |                                                                                 |
| 🖃 Datos de resolu           | ción            |                      |                          |                 |                     |                              |                                          |           |                          | 휜Acciones                                                                       |
| Resolución:                 |                 |                      |                          |                 | Cód                 | igo PYC:                     |                                          |           |                          | C Cerrar reclamación                                                            |
| CURSADO ABONO               |                 |                      |                          |                 | ~ 6                 | - DIF. FACT. CSCM            |                                          |           | ~                        | Cerrar la reclamación indicando la resolución tomada                            |
| Tipo C/A:                   |                 |                      | In                       | porte C/A:      |                     |                              | Fecha C/A:                               |           |                          | Enviar al farmacéutico un email indicando la resolución tomada en la resolución |
| ABONO                       |                 |                      | ~                        | L0.54           |                     |                              | 01/04/2025                               |           |                          |                                                                                 |
| Explicación de resolución:  |                 |                      |                          |                 |                     |                              |                                          |           |                          |                                                                                 |
| ABONO DE 2 CUPONES DI       | E SDTX FACTURAL | DOS EN OCTUE         | RE EN RE, PORQU          | E SE HAN ABONAI | OO A UN PRECIO INFE | RIOR AL REAL.                |                                          |           |                          |                                                                                 |
|                             |                 |                      |                          |                 |                     |                              |                                          |           |                          |                                                                                 |
|                             |                 |                      |                          |                 |                     |                              |                                          |           | 6                        |                                                                                 |
| C Destilate                 |                 |                      |                          |                 |                     |                              |                                          |           |                          |                                                                                 |
| € Recibos                   |                 |                      |                          |                 |                     |                              |                                          |           |                          |                                                                                 |
| Número Tipo                 | Fecha           | PYC                  | Ser                      | icio            | Concepto            |                              |                                          | Estado    | Importe                  |                                                                                 |
| DF25000161 COBR0            | 01/04/2025      | 60                   | (DIFERENCIAS<br>(DIF.FAC | CSCM)           | ABONO por la rei    | lamación de recetas con núme | ro 20250050                              | PENDIENTE | 10.54 €                  |                                                                                 |
|                             |                 |                      |                          |                 |                     |                              |                                          |           |                          |                                                                                 |
| 🖂 Log de envío 🖒            |                 |                      |                          |                 |                     | Rúsqueda de correos íseleo   | ione campo e introduzca texto a buscari: | Asunto    | ▼ búsnueda               | 2025 V Russar Evol                                                              |
| ① Auruda cobra incense      |                 |                      |                          |                 |                     |                              |                                          |           |                          |                                                                                 |
| Eacha /Hona                 |                 |                      | De                       | Para            | Asunto              | Origan                       | Resultado                                |           | N <sup>o</sup> costisted | negotros por pagina: 18 🗸                                                       |
| No existen registros        |                 |                      | 20                       | Fara            | Asuno               | Ungen                        | Resultado                                |           | H Tegistro               | DATION                                                                          |
|                             |                 |                      |                          |                 |                     |                              |                                          |           |                          |                                                                                 |

Si la resolución es positiva, de manera automática se generará el abono que se incluirá en la siguiente liquidación.

En el epígrafe *Liquidaciones* el colegiado podrá consultar las liquidaciones de la farmacia. Se mostrarán todas las disponibles ordenadas por fecha descendiente. El sistema dispone de un buscador para localizar las liquidaciones de una forma más ágil.

| echa desde: |        |  |
|-------------|--------|--|
| Mes:        | Año:   |  |
| ENERO       | ✔ 2025 |  |
| echa hasta: |        |  |
| Mes:        | Año:   |  |
| DICIEMBRE   | ✔ 2025 |  |

Por cada una de ellas se podrán consultar el detalle de la liquidación

| €Liquidación      |              |                                                                                               |           |
|-------------------|--------------|-----------------------------------------------------------------------------------------------|-----------|
| Resultados        |              | Cargos relacionados                                                                           |           |
| CARGOS            | +143.92€     | (FACTURA) 08/04/2025<br>VPN ABRIL 2025                                                        | 65.23 € 🖨 |
| RECETAS           | +31,253.30 € |                                                                                               |           |
| CUOTA FACTURACIÓN | (+-198.06 €  | RD25009917 (#EC1805) 08/04/2025<br>CARBO per la develución de recetas del expediente RD250108 | 2.72€ 🖨   |
| TOTAL             | +30,911.32 € |                                                                                               |           |
| DESCARGAR         | CARTA        |                                                                                               |           |
|                   |              |                                                                                               |           |

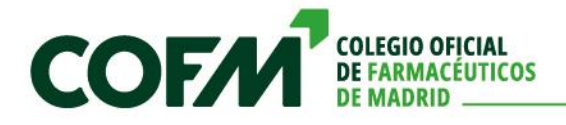

#### Y el extracto correspondiente

|                                      | EXTR  | ACTO LIQU | IDACIÓN I | DE RECET  | AS    |        | Pag. 1    |
|--------------------------------------|-------|-----------|-----------|-----------|-------|--------|-----------|
|                                      |       |           |           |           |       |        |           |
| CONCEPTO                             | FECHA | RECETAS   | N.Cup.    | P.V.P.    | CUOTA | CARGOS | ABONOS    |
| MEDICAMENTOS                         |       |           |           |           |       |        |           |
| MEDICAMENTOS TSI001 R.Ele.           | 09-24 | 315       | 348       | 2.760,13  |       |        | 2.760,13  |
| MEDICAMENTOS TSI002                  | 09-24 | 7         | 7         | 76,07     |       |        | 68,46     |
| MEDICAMENTOS TSI002 R.Ele.           | 09-24 | 615       | 654       | 7.529,01  |       |        | 6.864,17  |
| MEDICAMENTOS TSI002 T.APORT          | 09-24 | 1         | 1         | 6,81      |       |        | 6,81      |
| MEDICAMENTOS TSI002 T.APORT R.Ele.   | 09-24 | 68        | 71        | 777,52    |       |        | 777,52    |
| MEDICAMENTOS TSI003                  | 09-24 | 5         | 5         | 16,83     |       |        | 10,10     |
| MEDICAMENTOS TSI003 R.Ele.           | 09-24 | 646       | 709       | 7.803,94  |       |        | 6.078,29  |
| MEDICAMENTOS TSI004                  | 09-24 | 4         | 4         | 34,14     |       |        | 21,59     |
| MEDICAMENTOS TSI004 R.Ele.           | 09-24 | 489       | 524       | 6.001,37  |       |        | 4.106,15  |
| MEDICAMENTOS TSI005 R.Ele.           | 09-24 | 51        | 56        | 735,39    |       |        | 485,35    |
| MEDICAMENTOS TSI005 T.APORT R.Ele.   | 09-24 | 1         | 1         | 1,98      |       |        | 1,98      |
| MEDICAMENTOS F003 R.Ele.             | 09-24 | 6         | 6         | 76,07     |       |        | 62,08     |
| SUMAS MEDICAMENTOS                   |       | 2.208     | 2.386     | 25.819,26 | (1)   | 136,92 | 21.242,63 |
| MEDIC. CON VISADO                    |       |           |           |           |       |        |           |
| MEDIC. CON VISADO TSI001             | 09-24 | 1         | 1         | 25,66     | 0,60  | 0,14   | 25,66     |
| MEDIC. CON VISADO TSI001 R.Ele.      | 09-24 | 9         | 9         | 665,48    | 0,60  | 3,83   | 665,48    |
| MEDIC. CON VISADO TSI002 R.Ele.      | 09-24 | 27        | 29        | 2.273,34  | 0,60  | 11,23  | 2.137,98  |
| MEDIC. CON VISADO TSI002 T.A. R.Ele. | 09-24 | 1         | 1         | 76,49     | 0,60  | 0,44   | 76,49     |
| MEDIC. CON VISADO TSI003 R.Ele.      | 09-24 | 31        | 33        | 3.010,99  | 0,60  | 13,35  | 2.835,90  |
| MEDIC. CON VISADO TSI004 R.Ele.      | 09-24 | 10        | 10        | 510,06    | 0,60  | 2,95   | 452,17    |
| MEDIC. CON VISADO TSI005 R.Ele.      | 09-24 | 2         | 2         | 158,45    | 0,60  | 0,91   | 149,97    |
| SUMAS MEDIC. CON VIS                 |       | 81        | 85        | 6.720,47  | -     | 32,85  | 6.343,65  |
| EFECT. SIN VISADO                    |       |           |           |           |       |        |           |
| EFECTOS TSI001 R.Ele.                | 09-24 | 1         | 1         | 5.29      | 1.00  | 0.05   | 5.29      |

Esta funcionalidad también está disponible en el perfil de tercero (farmacia).

### 3.6. Documentación

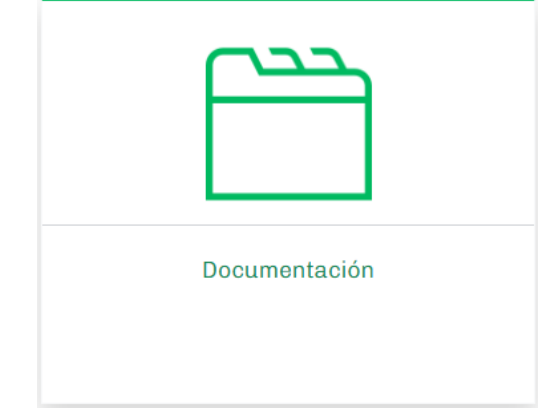

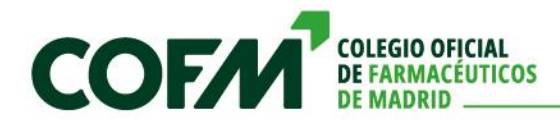

En este apartado el colegiado contará con un espacio donde los distintos departamentos del Colegio le subirán documentación. Esta documentación puede ser general, específica de su modalidad de colegiación o situación colegial o específica para él.

| Nombre                                                                                 | Extensión | Tamaño |
|----------------------------------------------------------------------------------------|-----------|--------|
| Colegiación                                                                            |           |        |
| Ley del medicamento                                                                    |           |        |
| Sesión informativa sobre el programa de mantenimiento de metadona                      | xml       | 557 KB |
| Bloqueo cautelar: campaña del COFM y SERMAS para reforzar la seguridad del<br>paciente | xml       | 558 KB |

La información se estructurará en carpetas para facilitar su búsqueda, además de contar con un buscador para mayor comodidad.

Esta función también existirá en el perfil de tercero (farmacia) para la documentación específica de esta.

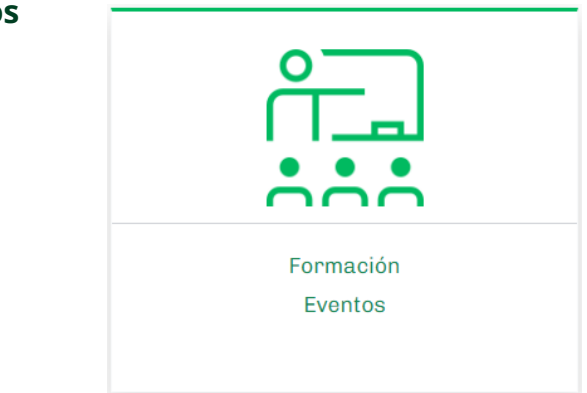

## 3.7. Cursos y eventos

A través de este apartado el colegiado podrá acceder de forma ágil a los cursos y eventos que realiza el Colegio.

## 🖉 Cursos actuales

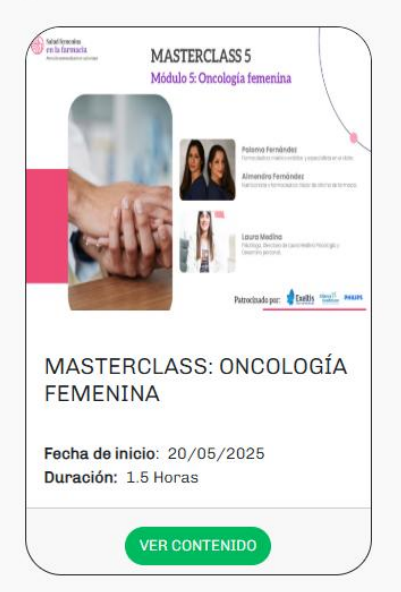

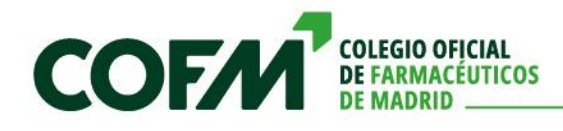

Santa Engracia, 31 - 28010 Madrid T 91 406 84 00 | cofm@e.cofm.es | cofm.es

| Salud femenina<br>en la farmacia<br>Auxilio personalizate en cube enge | MASTERCLASS 5<br>Módulo 5: Oncología femenina                                                                                                 | MASTERCLASS: ONCOLOGÍA FEMENINA                                                                                            |
|------------------------------------------------------------------------|----------------------------------------------------------------------------------------------------|----------------------------------------------------------------------------------------------------|
|                                                                        | Palema Fernández                                                                                                    | ✓ CURSO HÍBRIDO: 1.5 horas                                                                                                 |
|                                                                        | Formacéutica, médico estático y especialisto an el dador.<br>Almandra Fernández<br>Antecioneta y lormacéutica titular de oficines de termada. | Prizzo de inscripcion del 23/04/2025 al 20/05/2025 nasta las 11:00     Prizzo de l'escripcion del 23/04/2025 al 20/05/2025 |
|                                                                        | Luca Medica<br>Policy Station & Substation Processing y<br>Policy Stationary                                                                  | () Horario: 15:00 - 18:30                                                                                                  |
|                                                                        | Patrocinado por: 🛊 Exeltis Amaria PHILIPS                                                                                                    |                                                                                                    |
| Temario:<br>Exclusivo para inscritos en                                | curso online <b>Salud Fomenina</b> .                                                                                                    |                                                                                                    |

Al estar dentro de la sede electrónica, la inscripción al curso, una vez consultados los detalles de este, evita tener que rellenar formularios con datos del colegiado que nosotros ya conocemos.

| COFM                                                                                                    |                                                                                                    | 2, |
|----------------------------------------------------------------------------------------------------|----------------------------------------------------------------------------------------------------|----|
| INICIO REGISTROS DIRECTORIOS SOLICITUDES COMUNICACIONES DOCUMENTACIÓN                                                                                                    | VERIFICACIÓN CSV EMPLEO CURSOS Y EVENTOS RESERVAS, PRÉSTAMOS Y ALQUILERES VOLVER A ZONA PRIVADA                                                               |    |
|                                                                                                    | MASTERCLASS: ONCOLOGÍA FEMENINA                                                                                                    |    |
| <ul> <li>Características del Curso</li> <li>Tipo: TEÓRICO-PRÁCTICO</li> <li>Fecha: Del 20/05/2025 al 20/05/2025</li> <li>Inscripciones: Del 23/04/2025 al 20/05/2025</li> <li>Lugar: Santa Engracia, 31 6º Planta (Presencial)</li> <li>Horario: 15:00 - 16:30</li> <li>Plazas: 100</li> </ul> | Mis datos personales Nombrei NIF      Datos de contacto En caso de nacesidad se contactará con usted a través de los siguientes datos. Email*:     Teléfono*: |    |
| Inscritos: 0                                                                                                    | Tipo de inscripción Tarifa*: COLEGIADOS (50€) Continuar Continuar                                                                                             |    |

El alumno podrá cambiar el email o teléfono para ese curso y solamente deberá pulsar en el botón de continuar para que el sistema le lleva automáticamente al pago del curso, permitiéndole además realizar la facturación a una empresa si en el Colegio consta que está autorizado para realizarlo.

| MASTERCLASS: ONCOLOGÍA FEMENINA                                                                                                    |                                                                                                    |  |  |  |  |
|----------------------------------------------------------------------------------------------------|----------------------------------------------------------------------------------------------------|--|--|--|--|
| Características del Curso Tipo: TEORICO-PRÁCTICO Fecha: Del 20/05/2025 Inscripciones: Del 23/04/2025 al 20/05/2025 Lugar: Santa Engracia, 31 6º Planta (Presencial) Horario: 15:00 - 16:30 Plazas: 100 Inscritos: 0 | Vever E Facturación En caso de querer lacturar la inscripción a una empresa o un tercero, seleccione la casilla a continuación. En caso de no marcarla, se le facturará a su nombre. Practurar a empresa Continuar |  |  |  |  |

Una vez realizado el pago por TPV o facturado con cargo a una empresa, su inscripción estará finalizada, recibiendo el correspondiente correo electrónico con el detalle de la inscripción.

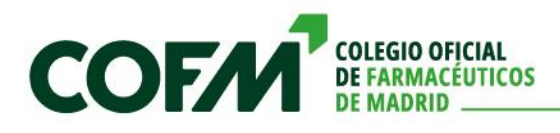

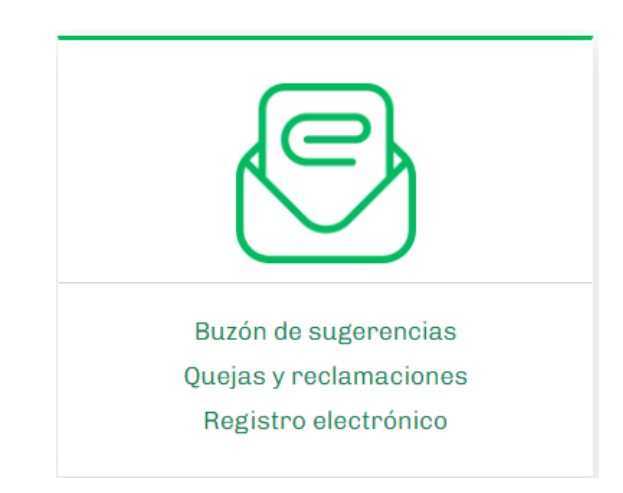

## 3.8. Sugerencias, quejas y reclamaciones y registro.

A través de este apartado el colegiado podrá hacer llegar al Colegio de manera automática, cualquier sugerencia, queja o reclamación.

Se podrá hacer rellenando un formulario en el que no será necesario completar de manera manual sus datos, solamente la comunicación que quiera hacer llegar.

|                                    |                                                  | Todos los campos son obligatorios |
|------------------------------------|--------------------------------------------------|-----------------------------------|
| Trámite                            |                                                  |                                   |
| Trámite que está usted realizando: | Departamento al que desea realizarle el trámite: |                                   |
| QUEJAS Y RECLAMACIONES             | seleccione un departamento                       | ~                                 |
|                                    |                                                  |                                   |
| Datos del solicitante              |                                                  |                                   |
| Nombre: *                          |                                                  | NIF/CIF: *                        |
|                                    |                                                  |                                   |
| Dirección: *                       |                                                  | C. Postal: *                      |
|                                    |                                                  |                                   |
| Localidad: *                       | Provincia: *                                     |                                   |
|                                    |                                                  |                                   |
| Teléfono: Móvil: *                 | Correo electrónico: *                            |                                   |
|                                    |                                                  |                                   |
|                                    |                                                  |                                   |
|                                    |                                                  |                                   |
| Asunto de la tramitación           |                                                  |                                   |
| Asunto:*                           |                                                  |                                   |
|                                    |                                                  |                                   |
| Descripción: *                     |                                                  |                                   |
|                                    |                                                  |                                   |
|                                    |                                                  |                                   |

Además, podrá adjuntar aquellos documentos que desee relacionados con su solicitud.

También contará con un registro electrónico a través del cual podrá hacer llegar al Colegio toda la información que no sea específica de los epígrafes que hemos visto anteriormente. Esta funcionalidad genera un número de registro de entrada en el sistema del COFM.

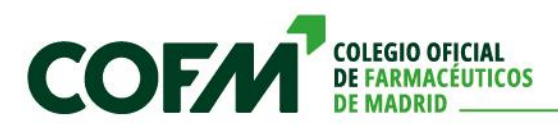

|                                    |          |                                                  | • -          |
|------------------------------------|----------|--------------------------------------------------|--------------|
| Trámite                            |          |                                                  |              |
| Trámite que está usted realizando: |          | Departamento al que desea realizarle el trámite: |              |
| REGISTRO ELECTRÓNICO               |          | seleccione un departamento                       | ~            |
|                                    |          |                                                  |              |
| Deter deter l'effecte              |          |                                                  |              |
| Datos del solicitante              |          |                                                  |              |
| Nombre: *                          |          |                                                  | NIF/CIF: *   |
|                                    |          |                                                  |              |
| Dirección: *                       |          |                                                  | C. Postal: * |
|                                    |          |                                                  |              |
| Localidad: *                       |          | Provincia: *                                     |              |
|                                    |          |                                                  |              |
|                                    |          |                                                  |              |
| Telefono:                          | Movil: * | Correo electronico: *                            |              |
|                                    |          |                                                  |              |
|                                    |          |                                                  |              |
| A susta da la tasmita si és        |          |                                                  |              |
| Asunto de la tramitación           |          |                                                  |              |
| Asunto: *                          |          |                                                  |              |
|                                    |          |                                                  |              |
| Descripción: *                     |          |                                                  |              |
|                                    |          |                                                  |              |
|                                    |          |                                                  |              |
|                                    |          |                                                  |              |

Toda la documentación aportada por el colegiado en el registro contará con sellado de tiempo que el colegiado podrá validar si lo desea.

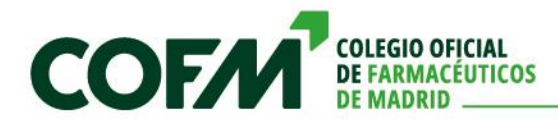

Santa Engracia, 31 - 28010 Madrid T 91 406 84 00 | cofm@e.cofm.es | cofm.es